## Installing MySQL Server on MAC OS X and updating user settings.

1) Download the DMG archive Installer for the MySQL Server. You can find the installer at the following link: <u>https://dev.mysql.com/downloads/mysql/</u>

| 🗯 Safari File Edit View      | History Bookmarks Window Help                                                                                                    | 🖣 🌲 🤶 10% 🗊 Tue 4:32 PM 🔍 🖃                                      |
|------------------------------|----------------------------------------------------------------------------------------------------|------------------------------------------------------------------|
| ••• < > 🗉                    |                                                                                                    | C 🗅 🗅 📩                                                          |
| Python socket – network prog | ramming tutorial Co Op Materials - Google Drive                                                                                                    | MySQL :: Begin Your Download - mysql-5.6.26-osx10.9-x86_64.dmg + |
| MySQL. The wor               | ld's most popular open source database                                                                                                    | Contact MySQL   Login   Register<br>Search                       |
| MySQL.com Dov                | wnloads Documentation Developer Zone                                                                                                    | 🖪 🔀 🏏 🚟 🚽                                                        |
| Enterprise Community         | Yum Repository APT Repository SUSE Repository Windows Archives                                                                                                    | -96. 64 days                                                     |
| MySQL on Windows             | Begin Your Download - mysql-5.6.20-05x10.9-x                                                                                                    | 88_64.dmg                                                        |
| MySQL Yum Repository         | Login Now or Sign Up for a free account.<br>An Oracle Web Account provides you with the following advantages:                                                                                                    |                                                                  |
| MySQL APT Repository         | Fast access to MvSOL software downloads                                                                                                    |                                                                  |
| MySQL SUSE Repository        | Download technical White Papers and Presentations                                                                                                    |                                                                  |
| MySQL Community Server       | Post messages in the MySQL Discussion Forums Report and track bugs in the MySQL bug system                                                                                                    |                                                                  |
| MySQL Cluster                | Comment in the MySQL Documentation                                                                                                    |                                                                  |
| MySQL Fabric                 |                                                                                                    |                                                                  |
| MySQL Utilities              |                                                                                                    |                                                                  |
| MySQL Workbench              | using my Oracle Web account for an Oracle Web acc                                                                                                    | sount                                                            |
| MySQL Proxy                  |                                                                                                    |                                                                  |
| MySQL Connectors             | MySQL.com is using Oracle SSO for authentication. If you already have an Oracl<br>link. Otherwise, you can signup for a free account by clicking the Sign Up link ar                                                                                                    | e Web account, click the Login<br>nd following the instructions. |
| Other Downloads              |                                                                                                    |                                                                  |
|                              | No thanks, just start my download.                                                                                                    |                                                                  |
| Berneley Bring Bring         | Be an an and a start of a second start of a second start of a seco |                                                                  |

2) Click on the Mac OS X 10.9 (x86, 64-bit), file and begin installation.

|                      |                                            |          | Q S              | earch                  |
|----------------------|--------------------------------------------|----------|------------------|------------------------|
| Back                 | View Arrange Action Share Edit Tags        | Search   |                  |                        |
| Favorites            | Applications                               | Size     | Kind             | Date Added             |
| All My Files         | a trec eval.pl                             | 8 KB     | Perl script      | Jul 24, 2015, 8:13 PM  |
| Cloud Drive          | e weka.jar                                 | 3.9 MB   | Java archive     | Aug 1, 2015, 1:25 PM   |
|                      |                                            |          |                  |                        |
| (indication) AirDrop |                                            |          |                  |                        |
| Applications         | Calaca-master.zip                          | 244 KB   | ZIP archive      | Jun 30, 2015, 10:30 PM |
| Deskten              | a canopy-1.5.5-osx-64.dmg                  | 301 MB   | Disk Image       | Sep 11, 2015, 11:27 PM |
| Desktop              | comp102x_libraries.zip                     | 2.8 MB   | ZIP archive      | Sep 11, 2015, 10:35 PM |
| Documents            | DBI_0.3.1.tgz                              | 160 KB   | gzip tar archive | Sep 20, 2015, 3:57 AM  |
| Downloads            | elasticsearch-1.5.2.tar                    | 34.5 MB  | tar archive      | Jun 30, 2015, 3:27 PM  |
| •                    | Lab_01.zip                                 | 2 KB     | ZIP archive      | Sep 11, 2015, 10:35 PM |
| Devices              | Lab_02.zip                                 | 2.8 MB   | ZIP archive      | Sep 11, 2015, 10:35 PM |
| Remote Disc          | Lab_03.zip                                 | 3 MB     | ZIP archive      | Sep 11, 2015, 10:35 PM |
|                      | Lab_04_Demo.zip                            | 3.4 MB   | ZIP archive      | Sep 11, 2015, 10:35 PM |
| MysqL workbench =    | Lab_04.zip                                 | 3.4 MB   | ZIP archive      | Sep 11, 2015, 10:35 PM |
| Tags                 | Lab_05_Demo.zip                            | 2.9 MB   | ZIP archive      | Sep 11, 2015, 10:36 PM |
| Bed                  | Lab_05.zip                                 | 2.9 MB   | ZIP archive      | Sep 11, 2015, 10:36 PM |
| - Hou                | libtextcat-2.2.tar                         | 1.6 MB   | tar archive      | Jun 27, 2015, 6:34 PM  |
| Orange               | F mongodb-osx-x86_64-3.0.6.tgz             | 49.2 MB  | gzip tar archive | Sep 17, 2015, 12:59 PM |
| Yellow               | mysql-5.6.26-osx10.9-x86_64.dmg            | 175.9 MB | Disk Image       | Today, 4:38 PM         |
| Croop                | mysql-connector-c-6.1.6-osx10.8-x86_64.dmg | 7.3 MB   | Disk Image       | Sep 20, 2015, 4:20 AM  |
| Green                | NEU_8.4.1_Fall_2013.dmg                    | 1.6 MB   | Disk Image       | Jun 25, 2015, 10:32 PM |
| Blue                 | pip-7.1.2.tar.gz                           | 1 MB     | GZip archive     | Sep 17, 2015, 3:12 PM  |
| Purple               | rprog-data-quiz1_data.zip                  | 1 KB     | ZIP archive      | Sep 15, 2015, 7:11 PM  |
|                      | textcat-1.0.1.tar                          | 492 KB   | tar archive      | Jun 27, 2015, 5:58 PM  |
| Gray                 | week_1_hello.zip                           | 2 KB     | ZIP archive      | Sep 11, 2015, 10:35 PM |
| All Tags             | week_1_square_apple.zip                    | 2.9 MB   | ZIP archive      | Sep 11, 2015, 10:35 PM |
|                      | week_2_barcode.zip                         | 3.9 MB   | ZIP archive      | Sep 11, 2015, 10:35 PM |
|                      | week_2_course_grade.zip                    | 2.8 MB   | ZIP archive      | Sep 11, 2015, 10:35 PM |
|                      | week_2_square_apple_n.zip                  | 2.8 MB   | ZIP archive      | Sep 11, 2015, 10:35 PM |
|                      | week_3_bank_account.zip                    | 2.8 MB   | ZIP archive      | Sep 11, 2015, 10:35 PM |
|                      | week_3_car_2.zip                           | 3.6 MB   | ZIP archive      | Sep 11, 2015, 10:35 PM |
|                      | week_3_car.zip                             | 3.7 MB   | ZIP archive      | Sep 11, 2015, 10:35 PM |
|                      | week_3_colorimage_3D.zip                   | 7.9 MB   | ZIP archive      | Sep 11, 2015, 10:35 PM |
|                      | week_3_football.zip                        | 3 MB     | ZIP archive      | Sep 11, 2015, 10:35 PM |
|                      | week_4_bouncing_ball.zip                   | 3.1 MB   | ZIP archive      | Sep 11, 2015, 10:35 PM |
|                      | week_5_animating_football_v2.zip           | 3.1 MB   | ZIP archive      | Sep 11, 2015, 10:36 PM |
|                      | week_5_power_n.zip                         | 2.8 MB   | ZIP archive      | Sep 11, 2015, 10:36 PM |
|                      | week1_notes.zip                            | 2.3 MB   | ZIP archive      | Sep 11, 2015, 10:35 PM |

| Back View Arrange Action Share Edit Tags                               | Q, Search<br>Search           |
|------------------------------------------------------------------------|-------------------------------|
| Downloads                                                              | mysql-5.6.26-osx10.8-x86_64 + |
| (mysql-5.6.26-osx10.8-)<br>x86-64.pkg<br>mysql-5.82-osx10.8-x86_64.pkg |                               |

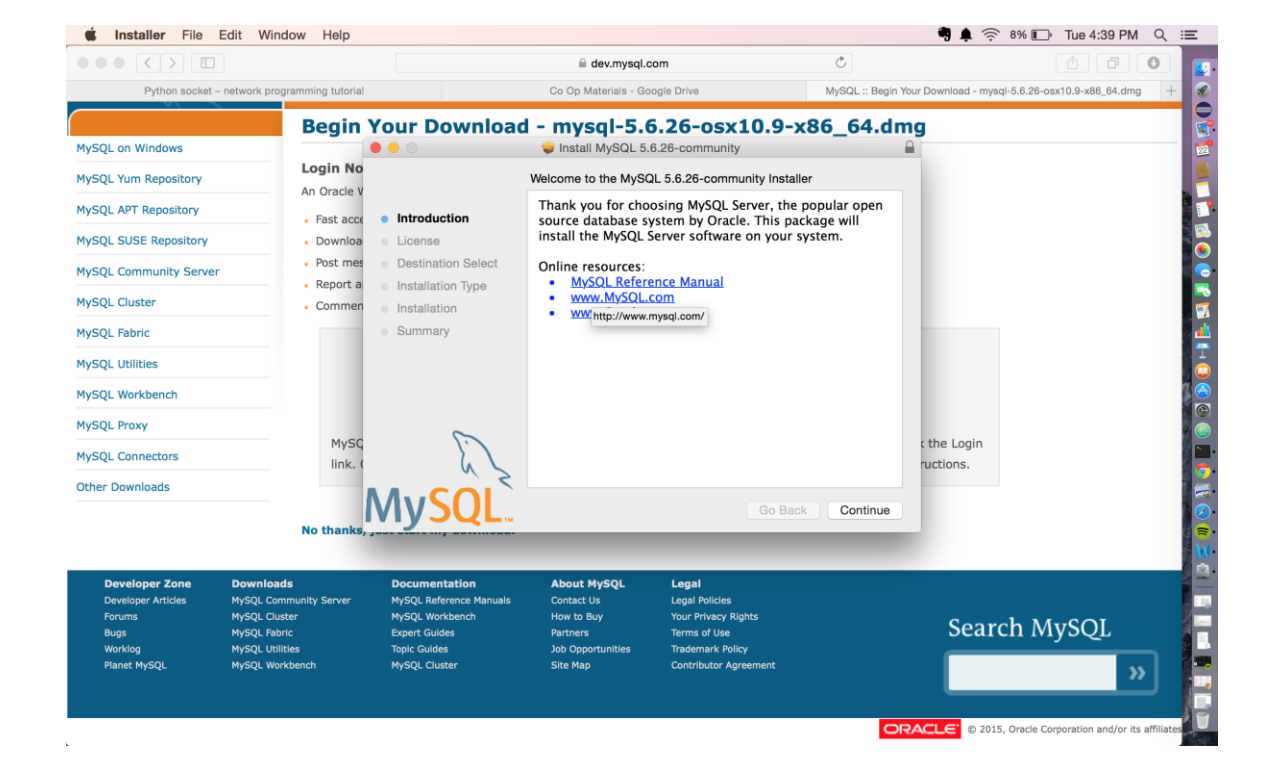

3) Click continue to Advance the installation and Agree with the software installation.

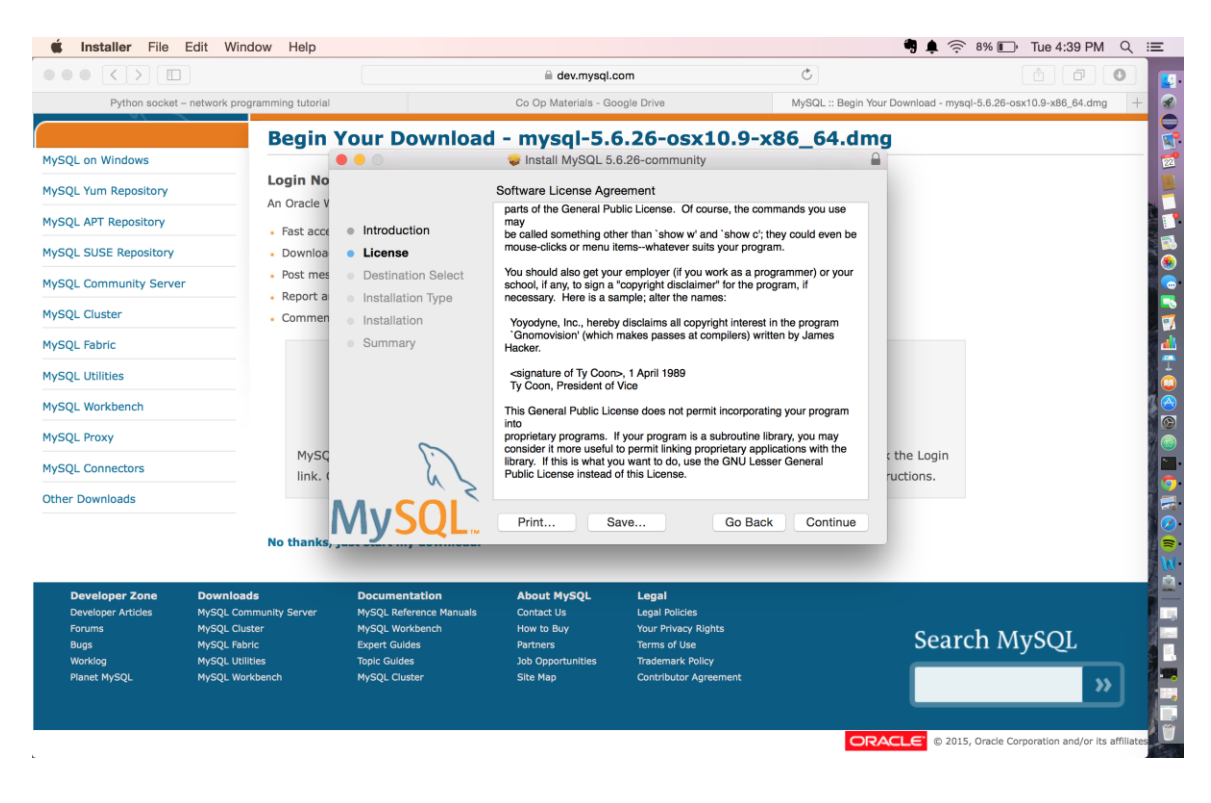

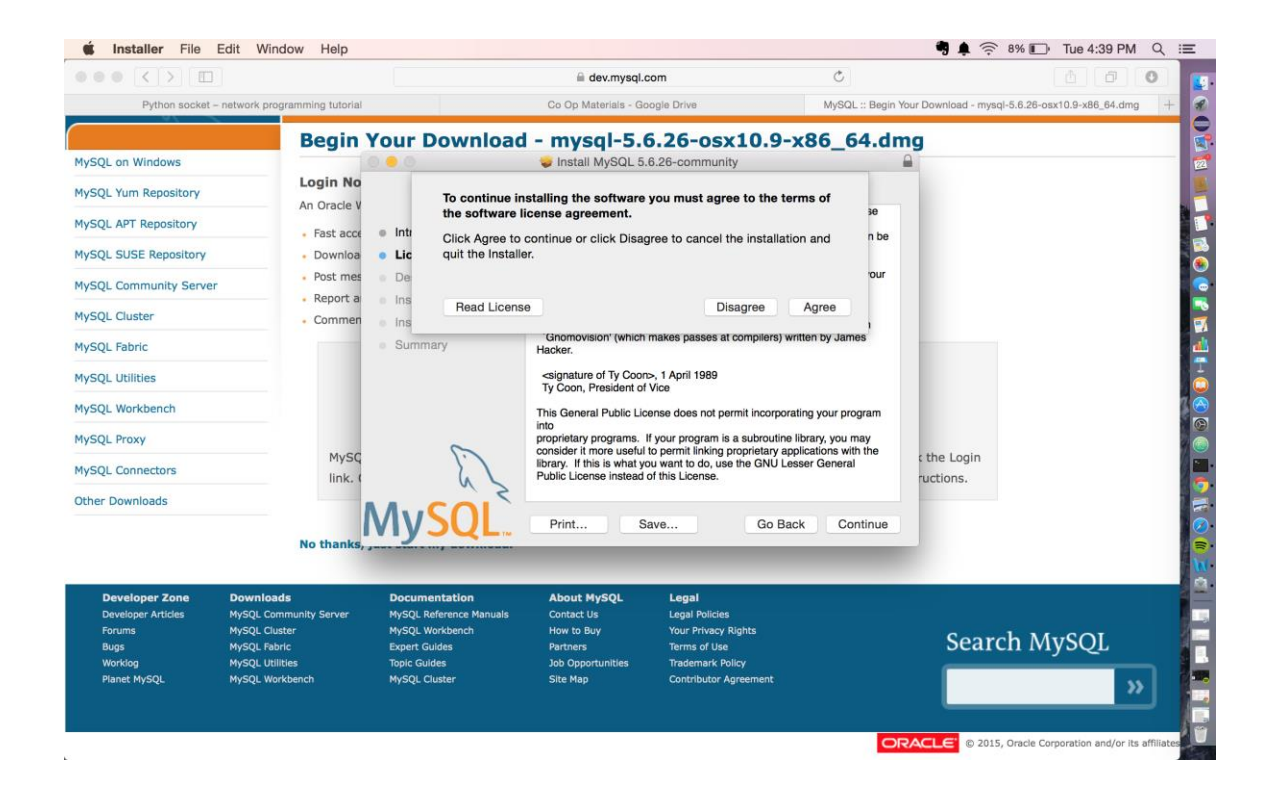

4) Select Continue to advance the installation and choose the file installation location.

|                         |                             |                                | 🗎 dev.mysql.c                 | om                                    | Ċ                                | 0                               |
|-------------------------|-----------------------------|--------------------------------|-------------------------------|---------------------------------------|----------------------------------|---------------------------------|
| Python socket - netw    | ork programming tutorial    |                                | Co Op Materials - Go          | ogle Drive                            | MySQL :: Begin Your Download - r | nysql-5.6.26-osx10.9-x86_64.dmg |
|                         | Begin )                     | our Download                   | - mysal-5.6                   | 5.26-osx10.9-                         | x86 64.dmg                       |                                 |
| QL on Windows           |                             |                                | 🥪 Install MySQL 5.            | 6.26-community                        | <b>a</b>                         |                                 |
| SQL Yum Repository      | Login No                    |                                | Standard Install on "M        | lacintosh HD"                         |                                  |                                 |
| SQL APT Repository      | Fast acce                   | Introduction                   | This will take 690.5          | MB of space on your com               | puter.                           |                                 |
| SQL SUSE Repository     | • Downloa                   | License                        | Click Install to perfo        | orm a standard installation           | of this software                 |                                 |
| SQL Community Server    | Post mes                    | Destination Select             | be able to use this           | computer. All users of this software. | computer will                    |                                 |
| SQL Cluster             | Commen                      | Installation Type Installation |                               |                                       |                                  |                                 |
| SQL Fabric              |                             | Summary                        |                               |                                       |                                  |                                 |
| SQL Utilities           |                             |                                |                               |                                       |                                  |                                 |
| SQL Workbench           |                             |                                |                               |                                       |                                  |                                 |
| SQL Proxy               |                             | 0                              |                               |                                       |                                  |                                 |
| SQL Connectors          | link. (                     | 62                             |                               | Change Ins                            | tall Location ructions.          |                                 |
| ner Downloads           |                             |                                |                               |                                       |                                  |                                 |
|                         | No thanks                   | VIYSUL.                        | Customize                     | Go Ba                                 | ack Install                      |                                 |
|                         | No thanks, ,                |                                |                               |                                       |                                  |                                 |
| Developer Zone Do       | wnloads                     | Documentation                  | About MySQL                   | Legal                                 |                                  |                                 |
| Forums My:              | SQL Cluster                 | MySQL Workbench                | How to Buy                    | Your Privacy Rights                   | Son                              | rch MySOI                       |
| Bugs My:<br>Worklog My: | SQL Fabric<br>SQL Utilities | Expert Guides<br>Topic Guides  | Partners<br>Job Opportunities | Terms of Use<br>Trademark Policy      | 500                              | ICH MYSQL                       |
| Planet MySQL My         | SQL Workbench               | MySQL Cluster                  | Site Map                      | Contributor Agreement                 |                                  | >>                              |
|                         |                             |                                |                               |                                       |                                  |                                 |

Proceed with the default installation in case you do not want to change the installation location. You should meet the space requirements of installation package.

- 5) Click Install and wait for the installation to complete. Incase of successful installation you will get a success message.
- 6) Open Terminal and key in the following command: sudo ./mysql -u root -h localhost –p

Note: Change the path to your MySQL installation directory. For default installations the path is /usr/local/mysql/bin/mysql. This must be done before you execute the following command.

You will be prompted to enter a **password**: Enter your system password. Then you will be asked to **enter password** (this is the password for the root user). Hit return. By default there is no password set for the system user root.

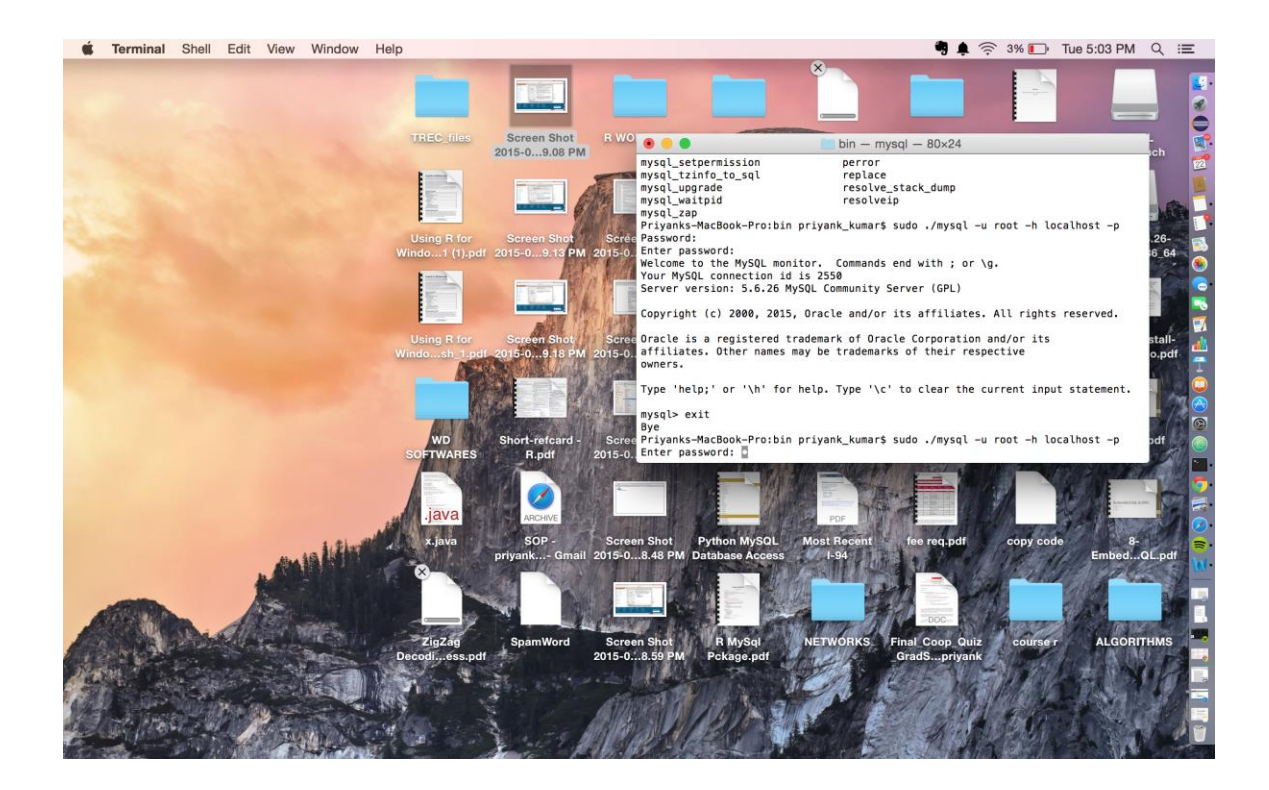

7) In the MySQL console type: show databases; For a default MySQL installation you should see the following databases except my\_test\_schema.

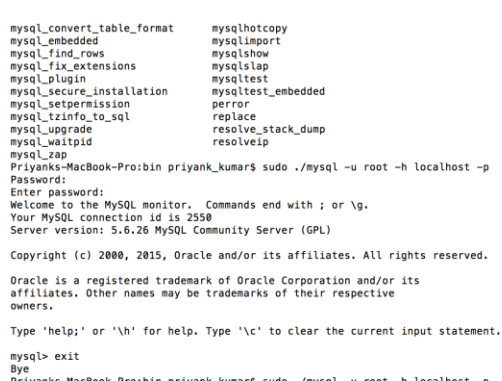

mysql vart Bye Priyanks-MacBook-Pro:bin priyank\_kumar\$ sudo ./mysql -u root -h localhost -p Enter password: Welcome to the MySQL monitor. Commands end with ; or \g. Your MySQL connection id is 2551 Server version: 5.6.26 MySQL Community Server (GPL)

Copyright (c) 2000, 2015, Oracle and/or its affiliates. All rights reserved. Oracle is a registered trademark of Oracle Corporation and/or its affiliates. Other names may be trademarks of their respective owners.

Type 'help;' or '\h' for help. Type '\c' to clear the current input statement.

mysql> show databases -> ; | Database

|    | bucubuse           |      |
|----|--------------------|------|
| +- |                    | -+   |
|    | information_schema | 1    |
|    | my_test_schema     |      |
|    | mysql              |      |
|    | performance_schema |      |
|    | test               |      |
| +- |                    | -+   |
| 5  | rows in set (0.01  | sec) |

mysql>

8) Select the mysql database by: **use mysql;** and to view the tables for that database type the command: **show tables;** 

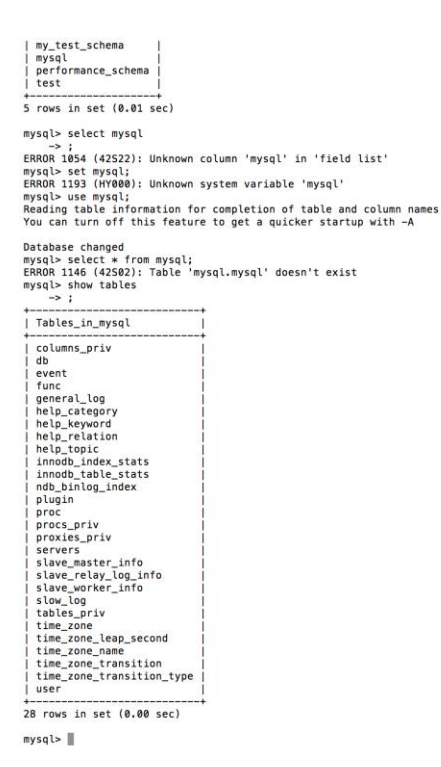

- 9) Now do a select from the user table to see the users. If you want to set a password for any user you can do that by forming and running a update query on the user table.
- 10) To exit the MySQL terminal console use: quit;